לאחר כניסה לאתר האישי, ניכנס ליייעוץ וירטואלייי.

| קיצורי דרך                                       | ראשי           |
|--------------------------------------------------|----------------|
|                                                  | הודעות אישיות  |
|                                                  | יעוץ וירטואלי  |
|                                                  | מערכת - סטודנט |
| הודעות אישיות רשימת ציונים מערכת שעות לוח בחינות | בחינות/ציונים  |
| מידע אישי - ארכיון                               | משובים         |
| לכניסה לארכיון הודעות ואתרי שיעור                | מצב חשבון      |
|                                                  | מערכת - מרצה   |
| מערכת המידע                                      | רשימת שיעורים  |

## : נקבל את המסך הבא

בצד ימין של המסך מופיעים השיעורים המיועדים לשיבוץ על פי חובות הלימודים שלך. על מנת להשתבץ לאחד הקורסים, עליך להקיש על האייקון הכחול הנמצא מימין לקורס הרצוי.

|       |                            |                                       |                        |                          | mrg                                                       | x 1                                     |                          | 10                                                                                        |
|-------|----------------------------|---------------------------------------|------------------------|--------------------------|-----------------------------------------------------------|-----------------------------------------|--------------------------|-------------------------------------------------------------------------------------------|
|       |                            |                                       |                        |                          | ט רע"מ                                                    | ייש דינמו במכוו וינניי<br>שיבוץ         | ולספורט י                | לת לחינוך גופני                                                                           |
|       | קוד חפש                    | חובה או בחירה 💌 שם                    | חי השעוח 🗕             | ר<br>וע 🚽 כל טוו         | סינון שעורים על פי נתוני שעוו<br>כל השנה 💌 כל השבו        | סינון שעורים על פי<br>חובות לימודים     |                          | יטואלי<br>חזרה לדף הראשי<br>לימודים                                                       |
|       | יח' פנויים חובה דרישות קדם |                                       | מועד                   | קוד                      | שם                                                        | תקן לימודי                              | יים י <b>ח':</b> ששו     | נ <b>לימודים:</b> לימודים סדיו                                                            |
|       |                            | ד'08:00-10:00 חלבה יוסי               | סמסטר ב' ז             | 10-שת-1350200            | אמצעים וצורות אימון 🖋<br>מודרנית לשיפור תיאום<br>עצב-שריר | כל חובות כל חובות הלימודים              |                          | 20<br>א לימודי                                                                            |
| (6) 🖉 | Gan 4 1                    | ב'08:00-10:00 נץ יעל                  | סמסטר א'               | 1-שת-41320300            | בגרות וזיקנה - היבטים 💋<br>פסיכולוגיים                    | פרק : 24 לימודי<br>חנ"ג,ספורט           | 8:00-09:30<br>0:00-11:30 | חובות הלימודים<br>ז אקדמית : ג'<br>; 24 לימודי<br>ג,ספרט ותנועה<br>מכד : 21 משפטים        |
|       |                            | ר'08:00-10:00 איילון משה              | סמסטר א' ז             | 1-1-41540200             | ביומכניקה של פגיעות 🖋<br>ספורט                            | ווננועו<br>תת פרק : 31<br>מיומנות תנועה |                          | פורק . דס מיומנות<br>עה תחום לא<br>ה לרישום : 1                                           |
|       |                            | ד'10:00-12:00 דוידוביץ פטר            | סמסטר א' ז             | 1470200 שת-1             | בניה והערכה של תוכניות 🖋<br>אימונים בענפים אישיים         | תחום לא תחרותי<br>יתרה לרישום : 1       | 2:00-13:30               | ה אקדמית : ג'<br>ק : 24 לימודי<br>ג,ספורט ותנועה<br>פרק : 35                              |
|       |                            | ינוביץ רן 08:00-10:00                 | סמסטר א'               | 1-שת-1560800             | הבדלים מגדריים<br>במשתנים פיזיולוגיים<br>בבועומיום ומסבי  | שנה אקדמית : ג'<br>פרק : 24 לימודי      | 4:00-15:30               | זנויות<br>שיות/התמחויות<br>ה לרישום : 2                                                   |
|       |                            |                                       | סגור<br>זת-1<br>לדימיר | 45800500<br>ד"ר וקסלר וי | בריאותיים ווופקו                                          |                                         | 6:00-17:30               | ז אקדמית : ד'<br>ק : 24 לימודי<br>ג,ספורט ותנועה<br>פרק : 14 מבוא<br>נילות גופנית<br>יאות |
|       |                            |                                       |                        |                          |                                                           |                                         | 18:00-19:30              | ה לרישום : 1                                                                              |
|       | שמית את המוסד.             | חותמת וחתימת בעל תפקיד מורשה מחייב רי | רק מסמך הנושא          | רך תצוגה וידיעה בלבד.    | המידע המופיע באתר הינו לצו *                              |                                         |                          |                                                                                           |

על מנת לבחור את הקורס הרצוי, יש ללחוץ על העיפרון הנמצא מצד ימין לשורה המתאימה לפי יום, שעה וסמסטר. עם סיום בחירת הקורס יופיע המסך הבא. עם הכיתוב ייאין פריטים לשיבוץיי, משמע השיבוץ בוצע בהצלחה.

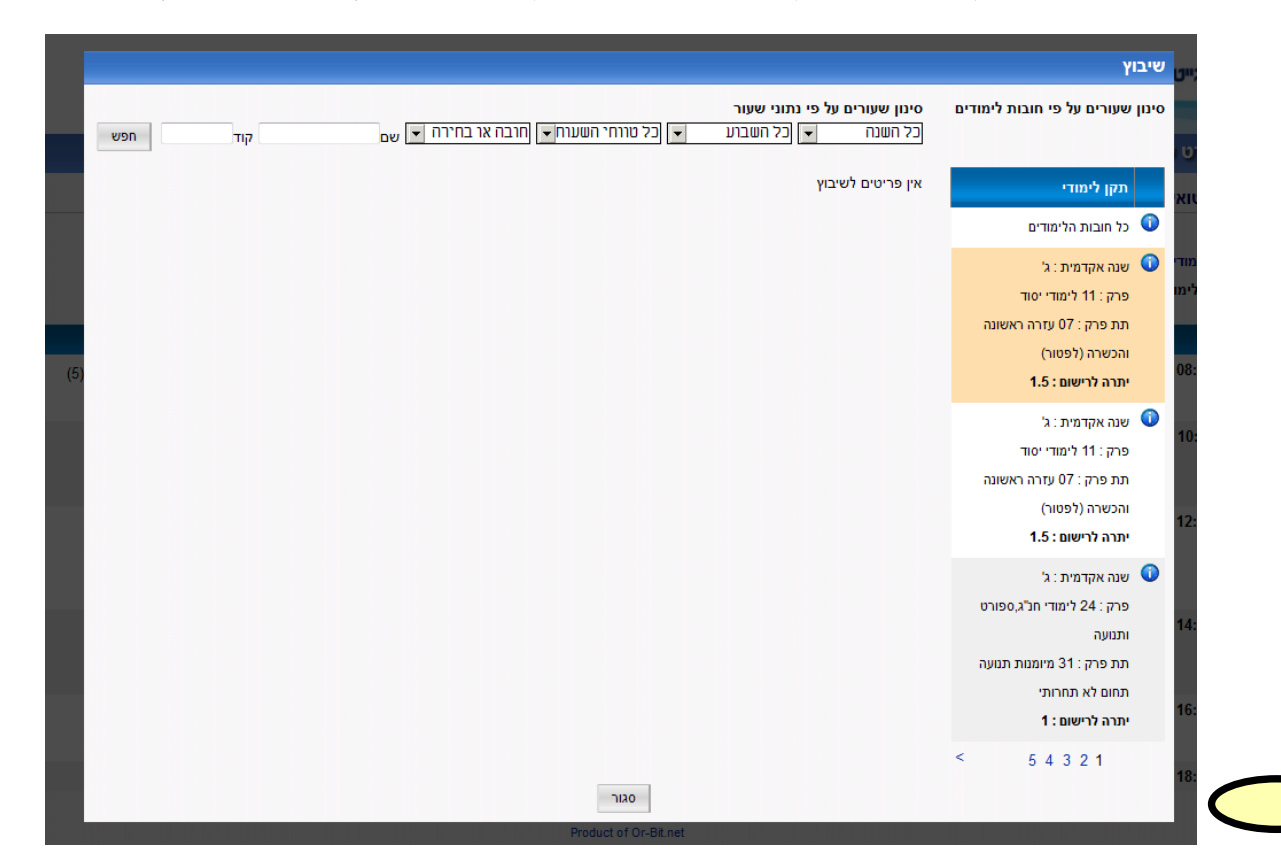

יעתה קיימות בפניך שתי אופציות

- 1. להמשיך ולשבץ את הקורס הבא. (מהרשימה בצד ימין).
- 2. לעבור למסך המערכת ולראות את השיבוץ שנעשה (לחיצה על כפתור ייסגוריי).

לאחר לחיצה על הכפתור סגור יופיע מסך המטריצה:

|                 |          |          |          |               |                    |                                        |                                           |                                                                                         | mx)                      | נדיידע אקרייידע)     | ההביק ל                | מית בוינגייט | המכללה האקז                          |  |  |  |  |  |  |  |  |                   |
|-----------------|----------|----------|----------|---------------|--------------------|----------------------------------------|-------------------------------------------|-----------------------------------------------------------------------------------------|--------------------------|----------------------|------------------------|--------------|--------------------------------------|--|--|--|--|--|--|--|--|-------------------|
| 14:39 30/07/201 |          |          |          |               |                    |                                        |                                           |                                                                                         | <u>"</u> "               | וכון וינגייט בע      | ג"ש זינמן במ           | ני ולספורט נ | המכללת לחינוך גופ                    |  |  |  |  |  |  |  |  |                   |
|                 |          |          |          |               |                    |                                        |                                           |                                                                                         |                          |                      |                        | יעוץ וירטואל | ( <b>חל"צ)</b><br>חשע"ג <del>-</del> |  |  |  |  |  |  |  |  |                   |
|                 |          |          |          | לא מועדים     | רשימת שעורים ל     | שיבוץ מכלל השעורים רשימות המתנה רשימות |                                           |                                                                                         |                          |                      |                        | ראשי         |                                      |  |  |  |  |  |  |  |  |                   |
|                 |          |          |          |               |                    |                                        |                                           | קדמית: ד'                                                                               | שנתון: תשע"ג שנה אי      | ים <b>יח':</b> ששנ"ת | -<br>רים: לימודים סדיר | תוכנית לימוז | הודעות אישיות                        |  |  |  |  |  |  |  |  |                   |
|                 |          |          |          |               |                    |                                        |                                           |                                                                                         |                          |                      |                        |              | יעוץ וירטואלי                        |  |  |  |  |  |  |  |  |                   |
| V               | שיש      | משי      | an       | ביעי          |                    | ישי                                    | של                                        | e .                                                                                     | U .                      | נשון                 | ก                      |              | מערכת - סטודנט                       |  |  |  |  |  |  |  |  |                   |
| סמסטר ב'        | סמסטר א' | סמסטר ב' | 'סמסטר א | סמסטר ב'      | 'סמסטר א           | סמסטר ב'                               | סמסטר א'                                  | סמסטר ב'                                                                                | סמסטר א'                 | סמסטר ב'             | סמסטר א'               |              | בחינות/ציונים                        |  |  |  |  |  |  |  |  |                   |
|                 |          | (5) 🖉    | (6) 🖉    | (2) 🖉         | (2) 🖉              | (6) 🖉                                  | (7) 🖉                                     | שיקום<br>לב-ריאה-סטאז'                                                                  | (1) 🖉                    |                      |                        | 08:00-09:30  | משובים                               |  |  |  |  |  |  |  |  |                   |
|                 |          |          |          |               |                    |                                        |                                           | 45801300שת-1                                                                            |                          |                      |                        |              | מצב חשבון                            |  |  |  |  |  |  |  |  |                   |
|                 |          |          |          | (2)           | (2)                | (1)                                    |                                           | דר צוק שרון<br>שיקוס                                                                    | פווילות נופרית לחולי     | (2)                  | (1)                    | 10.00.11.30  | מערכת - מרצה                         |  |  |  |  |  |  |  |  |                   |
|                 |          |          |          | (3) 🖍         | (2) 🎝              | (1)                                    |                                           | לב-ריאה-סטאז'<br>1                                                                      | לב (גמישות ושיווי        | (2)                  | (1)                    | 10.00-11.00  | רשימת שיעורים                        |  |  |  |  |  |  |  |  |                   |
|                 |          |          |          |               |                    |                                        |                                           | טטנו טפנאשת-ו<br>ד"ר צוק שרון                                                           | משקר)<br>45800200שת-1    |                      |                        |              |                                      |  |  |  |  |  |  |  |  | לוח בחינות - מרצה |
|                 |          |          |          |               |                    |                                        |                                           |                                                                                         | ד"ר דונסקי איילת         |                      |                        |              | טפּטים                               |  |  |  |  |  |  |  |  |                   |
|                 |          |          |          | (3) 🥓         | (5) 💋              |                                        |                                           | אבחון מחלות לב<br>ועקרונות הטיפול                                                       | פרקטיקום<br>45800600שת-1 | (1) 🥓                | (1) 💋                  | 12:00-13:30  | הפרטים שלי                           |  |  |  |  |  |  |  |  |                   |
|                 |          |          |          |               |                    |                                        |                                           | בשיקום הלב<br>45800800שת-1<br>ד"ר גרשוביץ ירון                                          | פישר נוגה                |                      |                        |              | יציאה                                |  |  |  |  |  |  |  |  |                   |
|                 |          |          |          | (6) 🖉         | (3) 🖉              | (2) 🖉                                  |                                           | פעילות גופנית לחולי<br>לב (אירובי ואימון<br>התנגדות)<br>1-מעל5800700שת-1<br>ד"ר ימין חן | (2) 🍠                    | (1) 🖉                |                        | 14:00-15:30  |                                      |  |  |  |  |  |  |  |  |                   |
|                 |          |          |          | (1) 🖉         | (2) 🥒              |                                        |                                           | קריאת א.ק.ג.<br>ותרופות<br>45800500שת-1<br>ד"ר וקסלר ולדימיר                            | (1) 🖉                    | (1) 🖉                | (1) 🖉                  | 16:00-17:30  |                                      |  |  |  |  |  |  |  |  |                   |
|                 |          |          |          |               |                    |                                        |                                           |                                                                                         |                          |                      |                        | 18:00-19:30  |                                      |  |  |  |  |  |  |  |  |                   |
|                 |          |          |          | זית את המוסד. | יד מורשה מחייב רשנ | מת וחתימת בעל תפק<br>P                 | רק מסמך הנושא חות<br>roduct of Or-Bit.net | צורך תצוגה וידיעה בלבד. ו                                                               | המידע המופיע באתר הינו ל | *                    |                        |              |                                      |  |  |  |  |  |  |  |  |                   |

במידה והנך רוצה לשנות את בחירתך, עליך ללחוץ על אייקון ״פח הזבל״ המופיע בתחתית הקורס המשובץ.

| in       |          | רביע                                                | ישי      |          |                         |
|----------|----------|-----------------------------------------------------|----------|----------|-------------------------|
| סמסטר א' | סמסטר ב' | סמסטר א'                                            | סמסטר ב' | סמסטר א' | '2                      |
| (6) 💋    | (2) 🖉    | (2) 🖉                                               | (6) 🖉    | (7) 🖉    | ו<br>1-1                |
|          | (3) 💋    | (2) 🖉                                               | (1) 🖉    |          | י<br>1-ז                |
|          | (1) 💋    | משחקי נופש<br>20410000מנ-1<br>ד"ר צמח מאיר <b>じ</b> |          |          | לב<br>יול<br>נ-1<br>רון |
|          | (4) 💋    | (3) 🖉                                               | (2) 💋    |          | לחולי<br>מון<br>נ-1     |
|          | (1) 🖉    | (2) 🖉                                               |          |          | 1-1                     |

לאחר ביטול ההרשמה לקורס. תתחדש האפשרות לשבצו בכניסה ליישיבוץ מכלל השיעוריםיי.

| התנתק/י   פרופיל                                                                                                    | 1     |             |                   |                   |                                                               |                                                                                                    |                  |                   |                                   |                                                                    |               | tLive   Teamwork   |
|----------------------------------------------------------------------------------------------------|-------|-------------|-------------------|-------------------|---------------------------------------------------------------|----------------------------------------------------------------------------------------------------|------------------|-------------------|-----------------------------------|--------------------------------------------------------------------|---------------|--------------------|
| המכללה האק                                                                                                    | דמיו  | ת בוינגייט  | הנבים לנבי        | ב אקריינ ב        | 37                                                            |                                                                                                    |                  |                   |                                   |                                                                    |               |                    |
| מכללת לחינוך גו                                                                                                    | פני ו | ולספורט ע"ש | ש זינמן במכון     | וינגייט בע"מ      |                                                               |                                                                                                    |                  |                   |                                   |                                                                    |               | 05/08/2012         |
| ן וירטואלי                                                                                                    |       |             |                   |                   |                                                               |                                                                                                    |                  |                   |                                   |                                                                    |               |                    |
| חזרה לדף הראשי                                                                                                    |       |             |                   |                   | שיבוץ מכלל הש                                                 | עורים רשימות המתנה                                                                                              | רשימת שעורינ     | ו ללא מועדים      |                                   |                                                                    |               |                    |
| ננית לימודים                                                                                                    |       |             |                   | ·                 |                                                               |                                                                                                    |                  |                   |                                   |                                                                    |               |                    |
| כנית לימודים: לימודים<br>2013                                                                                              | 01.10 | ם יח:ששנת ש | שנתון: תשע ג      | שנה אקדמית: ד     |                                                               |                                                                                                    |                  |                   |                                   |                                                                    |               |                    |
| γι                                                                                                    |       |             |                   |                   |                                                               |                                                                                                    |                  |                   |                                   |                                                                    |               |                    |
| תקן לימודי                                                                                                    |       |             | ח<br>ייי סיייסייס | נשון<br>סמסווב ב' | ,<br>'n anono                                                 | שני                                                                                                    | ש<br>יייסטייר אי | לישי<br>סמפונה ה' | 1                                 | רביעי                                                              | )<br>'v 20000 | ומישי<br>סמסנוב ב' |
| לי חובות הלימודים<br>פרק: 42 לימודי<br>חרג ספורט ותנועה<br>תועה תחום לא<br>תחרותי<br>יתרה לרישום: 1                        |       | 08:00 09:30 | A 10000           | 1 10010           | K 10000                                                       | טמסטו ב                                                                                                    | (T) (1           |                   | x 10000                           |                                                                    |               | 110000             |
|                                                                                                    | an a  | 00.00-03.30 |                   |                   | (1) -                                                         | 1-45801300<br>ד"ר צוק שרון                                                                                      | (1)              | (0) ••            | (2)                               | (3)                                                                | (0) .*        | (5)                |
|                                                                                                    |       | 10:00-11:30 |                   |                   | פעילות גופנית לחולי לב<br>(גמישות ושיווי משקל)<br>1-145800200 | שיקום לב-ריאה-סטאז'<br>15801300שת-1<br>ד"ר צוק שרון                                                             |                  | (1) 🖉             | (3) 💋                             | חקר מודלים בהוראת<br>חינוך גופני<br>1-'042160400_                  |               |                    |
| שנה אקדמית : ג'<br>מכד : 24 לומדי                                                                                          |       |             |                   |                   | ד"ר דונסקי איילת                                              |                                                                                                    |                  |                   |                                   | ד"ר כהן רונה 😈                                                     |               |                    |
| פרק : 24 לימודי<br>חנ"ג,ספורט ותנועה<br>תת פרק : 35<br>מיומנויות<br>מומציומ/התתמויות                                       |       | 12:00-13:30 | (1) 💋             | (1) 🖉             | פרקטיקום<br>45800600שת-1<br>פישר נוגה                         | פעילות גופנית לחולי לב<br>(אירובי ואימון התנגדות)<br>1-של5800700<br>ד"ר ימין חן                                 |                  |                   | (2) 🝠                             | חקר מודלים בהוראת<br>חינוך גופני<br>1-'o42160400<br>ד"ר כהן רונה 😈 |               | (1) 🝠              |
| יתרה לרישום : 2                                                                                                    |       | 14:00-15:30 | (1) 🖉             |                   | (3) 🖉                                                         | אבחון מחלות לב                                                                                                  |                  | (2) 🖉             | משחקי נופש                        | (3) 🖉                                                              |               |                    |
| שנה אקדמית : ד'<br>פרק : 24 לימודי<br>חלג,ספורט ותנועה<br>תת פרק : 14 מבוא<br>לפעילות גופנית<br>ובריאות<br>יתרה לרישום : 1 |       |             |                   |                   |                                                               | ועקרונות הטיפול<br>בשיקום הלב<br>1-אל5800800<br>ד"ר גרשוביץ ירון                                                |                  |                   | ד"ר צמח מאיר <b>ט</b> דיר צמח דיר |                                                                    |               |                    |
|                                                                                                    | -     | 16:00-17:30 | (1) 🖉             | (1) 🖉             | (1) 🥔                                                         | קריאת א.ק.ג. ותרופות<br>45800500שת-1<br>ד"ר וקסלר ולדימיר                                                       | (1) 🥖            |                   | (2) 💋                             |                                                                    |               |                    |
|                                                                                                    |       |             |                   |                   |                                                               | the second second second second second second second second second second second second second second second se |                  |                   |                                   |                                                                    |               |                    |

כאשר תיעלם הרשימה שבצד ימין של המסך תדע כי סיימת את שיבוצך לשנת הלימודים הבאה.

: הערות

- 1. האחריות לשיבוץ מוטלת על הסטודנטים עליכם לוודא שכל הקורסים משובצים במערכת הסופית ושלא נשמט אף קורס אחד בעקבות השינויים.
  - 2. בדקו שהשתבצתם לכל החובות הלימודים, כולל חובות משנים קודמות.
- 3. תוכלו לשנות מראש את השיבוץ של חלק מקורסי החובה, אך עליכם להקפיד ולהשתבץ במועד אחר. <u>לתשומת לבכם</u>: כשאתם מוציאים עצמכם משיבוץ יש סיכוי שמישהו אחר יתפוס את מקומכם.
- 4. חלון הזמן העומד לרשותכם הוא שעתיים. אם לא תתבצע כל פעילות במשך 20 דקות המערכת תתנתק ויהיה עליכם להיכנס מחדש. בזמן הניתוק הזמן אינו עוצר.
  - 5. מומלץ להתכונן לשיבוץ מראש ולהכין חלופות.